# **VYPÍNANIE SKRATOV**

#### Vypínanie

Ide o priebeh prerušovania kontaktov vypínača, kedy pri oddelení kontaktov vzniká a zháša sa oblúk, prerušuje sa prúd a obnovuje napätie na kontaktoch vypínača.

#### Prerušenie prúdu

Je dočasný zánik prúdu (vypnutie) a hodnota striedavého prúdu je nulová.

#### Zotavené napätie

Transient Recovery Voltage (TRV) je zotavené napätie, ktoré sa objaví na kontaktoch vypínača po prerušení prúdu.

### 1. Parametre charakterizujúce vypínanie skratového prúdu

Vypínanie nastáva pri prechode prúdu nulou po rozpojení kontaktov vypínača v striedavom obvode. Úspešnosť alebo neúspešnosť vypnutia závisí od týchto parametrov:

- maximálna hodnota prúdu v danom obvode
- časová zmena prúdu pred prechodom prúdu nulou (di/dt)٠
- nárast zotaveného napätia medzi kontaktmi (du/dt)•
- maximálna hodnota zotaveného napätia (TRV) ٠
- energia zhášaného oblúka (tlak plynu medzi kontaktmi, tvar kontaktov, počet sériových prerušovacích dráh, atď.)

Pri vypínaní prevláda prúdová strmosť (di/dt), nárast TRV (du/dt) a tlak plynu medzi kontaktmi (*p*). Autor stanovil experimentálne nasledujúcu rovnicu:

$$\frac{\mathrm{d}v}{\mathrm{d}t} = K \cdot p^{\alpha} \left(\frac{\mathrm{d}i}{\mathrm{d}t}\right)^{\beta} \tag{1}$$

Experimentálne získané hodnoty pre vypínače s SF<sub>6</sub> od dvoch výrobcov sú:

GCB  $\alpha = 2,68$ ,  $\beta = -2,24$ 

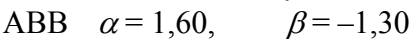

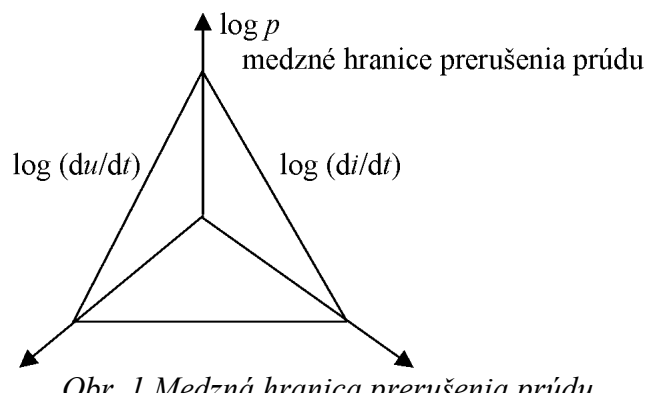

Obr. 1 Medzná hranica prerušenia prúdu

# 2 Metóda injekcie prúdu pre riešenie zotaveného napätia pri vypínaní obvodu

Ako ukazuje Obr. 2, môže byť vypínací obvod nahradený podľa Theveninovej vety obvodom skratu a obvodom prúdového zdroja, ktorý do obvodu injektuje z prúdového zdroja opačný prúd. Pri zopnutí prúdového zdroja v okamihu odpojenia vypínača v pôvodnom obvode a pre nulový počiatočný prúd zdroja sú veličiny pôvodného obvodu dané superpozíciou veličín obvodu skratu a obvodu prúdového zdroja. Zotavené napätie (TRV) je tu priamo napätím na prúdovom zdroji (viď. *Preklad textov prof. Eiichi Haginomoriho pre prácu s EMTP-ATP*, kapitola 2).

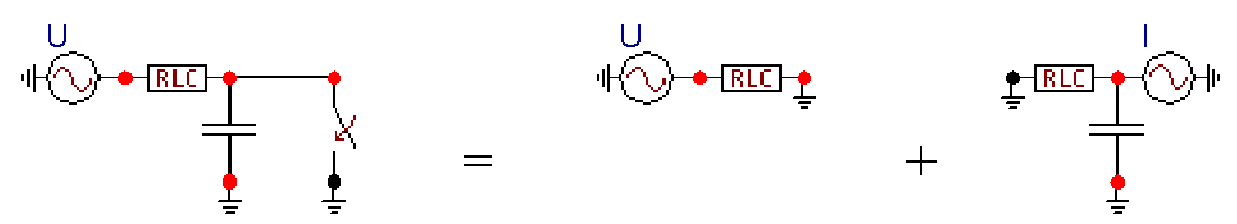

*Obr. 2 Náhrada obvodu pre demonštráciu vzniku zotaveného napätia pomocou Theveninovej vety* 

V príklade je zdroj s frekvenciou 50 Hz, s amplitúdou napätia 10 V pripojený k sériovému rezistoru 1  $\Omega$  a indukčnosti 1 mH. Kapacita má veľkosť 1  $\mu$ F. Ustálený skratový prúd má amplitúdu:

$$\frac{U}{\sqrt{R^2 + X_L^2}} = \frac{10}{\sqrt{1 + 0.314^2}} = 9,54 \text{ A}$$

Prúd je pritom oneskorený za napätím o arctan  $0,314 = 17,43^{\circ}$  a nulou prejde v čase  $(90^{\circ} + 17,43^{\circ})/18 = 5,97$  ms. Vo výpočte bol zanedbaný malý prúd kondenzátorom. Takto definovaný prúdový zdroj potom umožňuje vypočítať zotavené napätie podľa Obr. 2 vpravo. Týmto spôsobom sa dajú analyzovať priebehy zotavených napätí v rôznych konfiguráciách elektrických sietí.

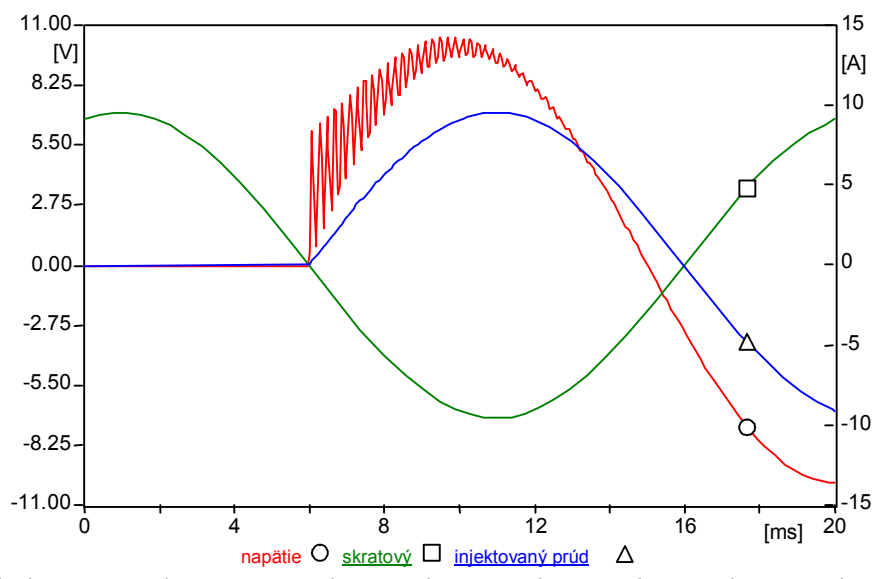

Obr. 3 Priebeh zotaveného napätia, skratového a injektovaného prúdu pre schému na Obr. 2

## Postupnosť krokov pri zadávaní údajov v programe ATP:

V ATPDraw sa vytvorí schéma zapojenia podľa obr. 4. Na napäťovom zdroji nastavíme v položke **Amp** hodnotu 10 a v položke **Tsta** –1 a **Tsto** hodnotu 1, čo má za následok napäťový zdroj po dobu 1 sekundy. V **Type of source** ponecháme voľbu **Voltage**. Frekvenciu zvolíme v položke **f** 50.

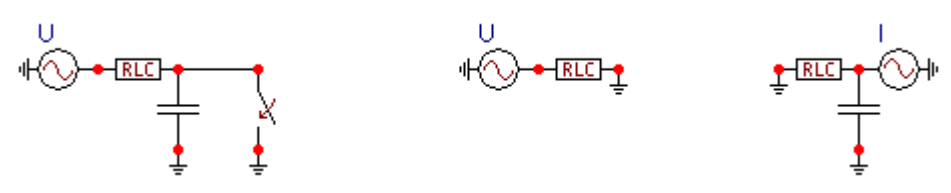

Obr. 4 Schéma zapojenia v ATPDraw

| omponent: Sup\AC            | 1PH.SUP |    |      |          | 2               |
|-----------------------------|---------|----|------|----------|-----------------|
| <u>A</u> ttributes          |         |    |      |          |                 |
| DATA                        | VALUE   | Т  | NODE | PHASE    | NAME            |
| Amp.                        | 10      |    | AC   | 1        |                 |
| f                           | 50      |    |      |          |                 |
| Pha                         | 0       |    |      |          |                 |
| A1                          | 0       |    |      |          |                 |
| TSta                        | -1      |    |      |          |                 |
| TSto                        | 1       |    |      |          |                 |
|                             | -       |    |      |          |                 |
|                             |         |    |      |          |                 |
| Order: 0                    |         |    |      | Label: U |                 |
| Co <u>m</u> ment:           |         |    |      |          |                 |
| Type of source              |         |    |      |          | _               |
| C Current                   |         |    |      |          | I Hi <u>d</u> e |
| C. Maltana                  |         |    |      |          | 🗖 Lock          |
| <ul> <li>Voltage</li> </ul> |         |    |      |          |                 |
|                             |         |    |      |          |                 |
| -6-1                        |         | пк |      | Cancel   | Help            |
| ${}$                        |         | DK |      |          |                 |

*Obr. 5 Nastavenie parametrov pre napäťový zdroj U* 

| ttributes                     | RLC.SUP     |                   |                    |                               | -     |
|-------------------------------|-------------|-------------------|--------------------|-------------------------------|-------|
| DATA<br>R<br>L<br>C           | VALUE 1 1 0 | NOI<br>Froi<br>To | DE PH4<br>n 1<br>1 | ASE NAME                      |       |
| Order: 0<br>Co <u>m</u> ment: |             |                   | Labe               | :                             |       |
| Output                        | •           |                   |                    | ☐ Hige<br>☐ Look<br>☐ \$Vinta | age,1 |
|                               |             | <u>0</u> K        | Cance              |                               | lelp  |

V RLC prvku zadáme do položky **R** hodnotu 1, do **L** hodnotu 1 a do **C** hodnotu 0.

Obr. 6 Nastavenie parametrov RLC prvku

V položke kondenzátora C zadáme hodnotu 1 ( $\mu$ F). Keďže chceme zistiť veľkosť napätia na tomto prvku, v položke **Output** nastavíme voľbu **Voltage**.

| Component: Sup\CA<br>Attributes | PACITO.SUP |            |                    |                 | X                   |
|---------------------------------|------------|------------|--------------------|-----------------|---------------------|
| DATA<br>C                       | VALUE<br>1 |            | NODE<br>From<br>To | PHASE<br>1<br>1 |                     |
| Order: 0                        |            |            | ,                  | Label:          |                     |
| Co <u>m</u> ment:               |            |            |                    |                 |                     |
| Output                          |            |            |                    |                 | 🗖 Hide              |
| 2 - Voltage                     | •          |            |                    |                 | 🗖 Lock              |
|                                 |            |            |                    |                 | <u>\$</u> Vintage,1 |
|                                 |            | <u>0</u> K |                    | <u>C</u> ancel  | Help                |

Obr. 7 Nastavenie parametrov kondenzátora

| Component: Sup\SWI | TCHTC.SUP |            |      |                | X                |
|--------------------|-----------|------------|------|----------------|------------------|
| DATA               | VALUE     | ГΓ         | NODE | PHASE          | NAME             |
| T-cl               | -1        |            | SWF  | 1              |                  |
| Т-ор               | 0.005     |            | SWT  | 1              |                  |
| <u>lmar</u>        | 0         |            |      |                |                  |
| Order: 0           |           |            |      | Label:         |                  |
| Output             | ×         |            |      |                | ☐ Hige<br>☐ Lock |
|                    |           | <u>0</u> K |      | <u>C</u> ancel | Help             |

Na vypínači zadáme v položke T-cl hodnotu -1, v T-op hodnotu 0.005.

Obr. 8 Nastavenie parametrov vypínača

V náhradnom obvode sa hodnoty napäťového zdroja nastavia rovnako ako na obr. 4 a parametre RLC prvku podobne ako na obr. 6, pričom v položke **Output** nastavíme voľbu **Current**. Hodnoty kondenzátora sú rovnaké ako na obr. 7.

Na prúdovom zdroji nastavíme v položke **Amp** vypočítanú hodnotu ustáleného skratového prúdu 9.54 a v položke **Tsta** 0.00597 a **Tsto** hodnotu 1. V **Type of source** zvolíme voľbu **Current**. Fázové natočenie nastavíme v položke **Pha** 90 a frekvenciu v položke **f** 50.

| omponent: Sup\A             | C1PH.SUP |            |      |        | 2               |
|-----------------------------|----------|------------|------|--------|-----------------|
| <u>A</u> ttributes          |          |            |      |        |                 |
| DATA                        | VALUE    |            | NODE | PHASE  | NAME            |
| Amp.                        | 9.54     |            | AC   | 1      |                 |
| f                           | 50       |            |      |        |                 |
| Pha                         | 90       |            |      |        |                 |
| A1                          | 0        |            |      |        |                 |
| TSta                        | 0.00597  |            |      |        |                 |
| TSto                        | 1        |            |      |        |                 |
|                             |          |            |      |        |                 |
|                             |          |            |      |        |                 |
| Order: 0                    |          |            |      | Label: |                 |
| Co <u>m</u> ment:           |          |            |      |        |                 |
| Type of source              |          |            |      |        |                 |
| <ul> <li>Current</li> </ul> |          |            |      |        | I Hi <u>d</u> e |
| C Voltage                   |          |            |      |        | 🗖 Lock          |
|                             |          |            |      |        |                 |
|                             |          |            |      |        |                 |
| HO-                         |          | <u>D</u> K |      | Cancel | Help            |
|                             | _        |            |      | _      |                 |

*Obr. 9 Nastavenie parametrov pre napäťový zdroj U* 

Časové podmienky simulácie sa nastavia voľbou z horného menu ATP Settings a Simulation (obr. 10). Keďže sa jedná prechodný dej, krok výpočtu musíme tomu prispôsobiť delta T 1E-5 s a podobne aj doba výpočtu, napr. Tmax 0.02 s (obr. 11).

|                                  |            | ATP Settings                                                                                                    | × |
|----------------------------------|------------|----------------------------------------------------------------------------------------------------|---|
|                                  |            | Simulation Output Switch/UM Format Record Variables                                                                                                    |   |
| Settings<br>Make File<br>run ATP |            | delta T:     1E-5     Simulation type       Imax:     0.02     © Time domain       Xopt:     0     © Frequency scan       Copt:     0     ☐ Harmonic (HFS) |   |
| Edit ATP-file<br>Edit LIS-file   |            |                                                                                                    |   |
| Make Names                       |            |                                                                                                    |   |
| Edit Commands<br>run ATP         | Ctrl+Alt+0 |                                                                                                    |   |
| run PCPlot                       | Ctrl+Alt+1 |                                                                                                    |   |
| run ATP (file)                   | Ctrl+Alt+2 |                                                                                                    |   |
| run PlotXY                       | Ctrl+Alt+3 |                                                                                                    |   |
| Edit Text                        | Ctrl+Alt+4 |                                                                                                    |   |
| $O_{L}$ 10 $T_{D}$               | Catting    | Ohn 11 Dialógan á alma Cattinga Cinn                                                                                                    | 1 |

*Obr. 10 ATP – Settings* 

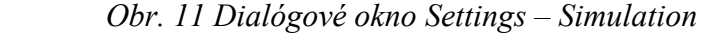

Príkazom Make File v hornom menu ATP sa vytvorí v podadresári ATP dátový súbor pre ATP s rovnakým názvom s príponou \*.atp (obr. 12). Príkazom run ATP v hornom menu ATP sa spustí výpočet v programe ATP, ktorého výsledkom sú súbory s príponou \*.lis a \*.pl4 (obr. 13). V prostredí ATPDraw sa voľbou z horného menu ATP run PlotXY spustí grafický postprocesor (obr. 14).

| Settings<br>Make File<br>run ATP |        | Settings<br>Make File<br>run ATP |            | Settings<br>Make File<br>run ATP |            |  |
|----------------------------------|--------|----------------------------------|------------|----------------------------------|------------|--|
| Edit ATP-file<br>Edit LIS-file   |        | Edit ATP-file<br>Edit LIS-file   |            | Edit ATP-file<br>Edit LIS-file   |            |  |
| Make Names                       |        | Make Names                       |            | Make Names                       |            |  |
| Edit Commands                    |        | Edit Commands                    |            | Edit Commands                    |            |  |
| run ATP Ctri-                    | +Alt+0 | run ATP                          | Ctrl+Alt+0 | run ATP                          | Ctrl+Alt+0 |  |
| run PCPlot Ctrl                  | +Alt+1 | run PCPlot                       | Ctrl+Alt+1 | run PCPlot                       | Ctrl+Alt+1 |  |
| run ATP (file) Ctrl-             | +Alt+2 | run ATP (file)                   | Ctrl+Alt+2 | run ATP (file)                   | Ctrl+Alt+2 |  |
| run PlotXY Ctri-                 | +Alt+3 | run PlotXY                       | Ctrl+Alt+3 | run PlotXY                       | Ctrl+Alt+3 |  |
| Edit Text Ctrl                   | +Alt+4 | Edit Text                        | Ctrl+Alt+4 | Edit Text                        | Ctrl+Alt+4 |  |

*Obr.* 12 ATP – Make File... *Obr.* 13 ATP – run ATP *Obr.* 14 ATP – run PlotXY

A v ňom je s označením v: -XX0003 uvedený požadovaný priebeh zotaveného napätia a c: XX0006– priebeh skratového a c: -XX0012 priebeh injektovaného prúdu. Stlačením ľavého tlačidla myši (pravého pre prúdy) sa dané priebehy označia pre zobrazenie a stlačením tlačidla **Plot** sa následne zobrazia.

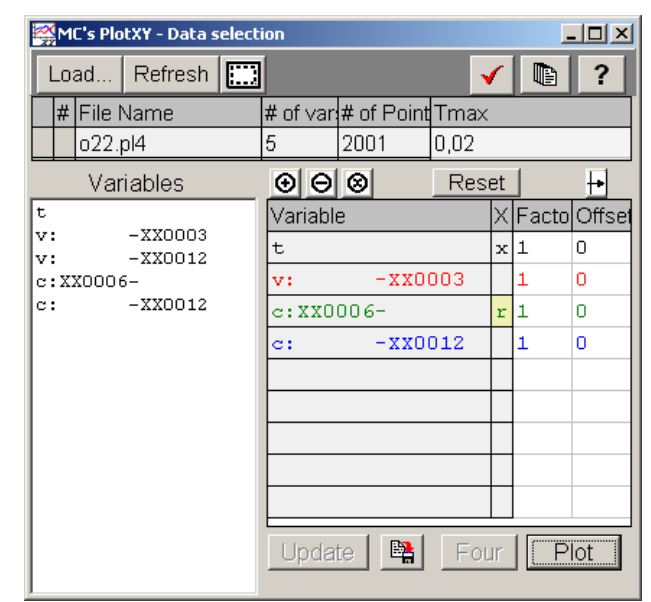

Obr. 15 Dialógové okno programu PlotXY pre vykreslenie priebehov

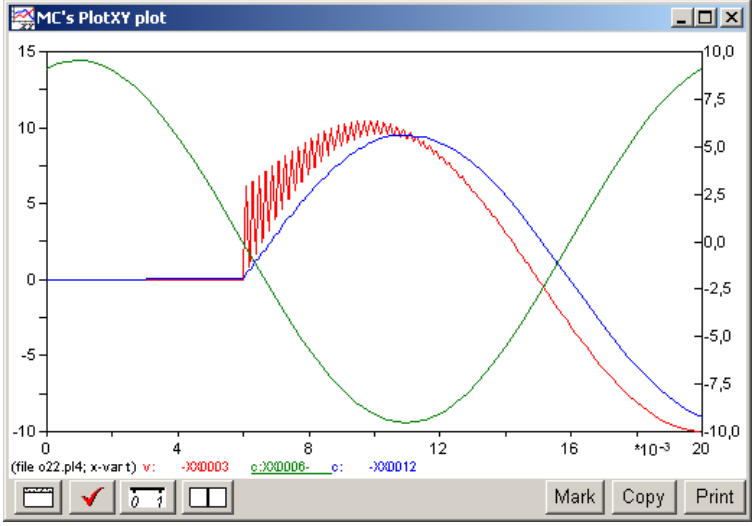

Obr. 16 Priebeh zotaveného napätia, skratového a injektovaného prúdu